20220819

```
○Thunderbird を下記のサイトよりダウンロードしてください。
```

 $\tt https://www.\ thunderbird.\ net/ja/download/$ 

○「無料ダウンロード」をクリックして、ダウンロードしたファイルをダブルクリックし てください。

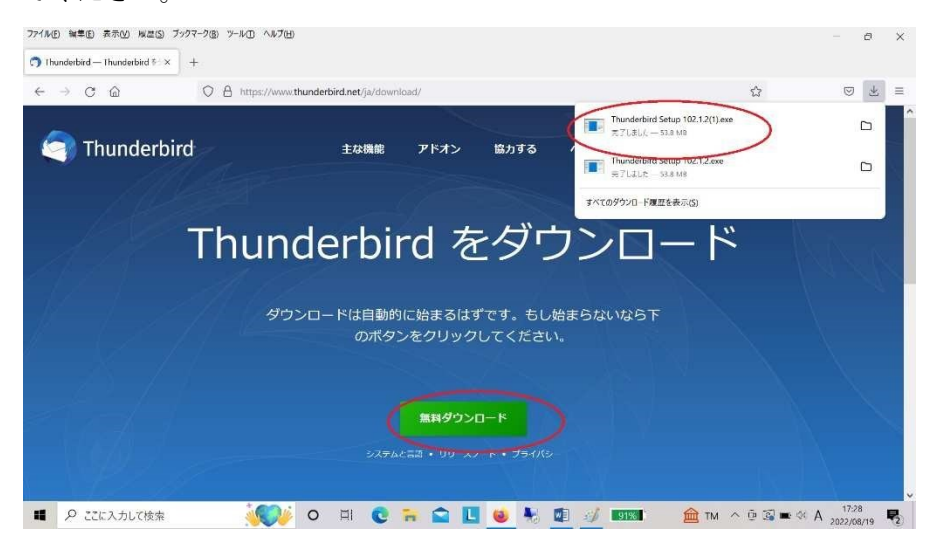

どこにダウンロードしたかわからなくなった場合は、エクスプローラのダウンロードに実 行ファイルが入っています。ダブルクリックして実行してください。

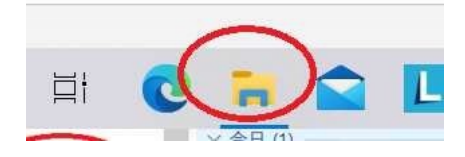

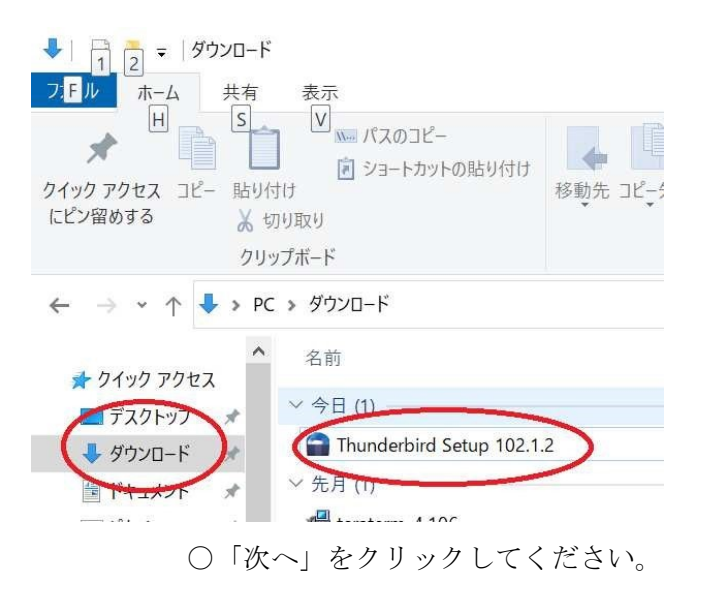

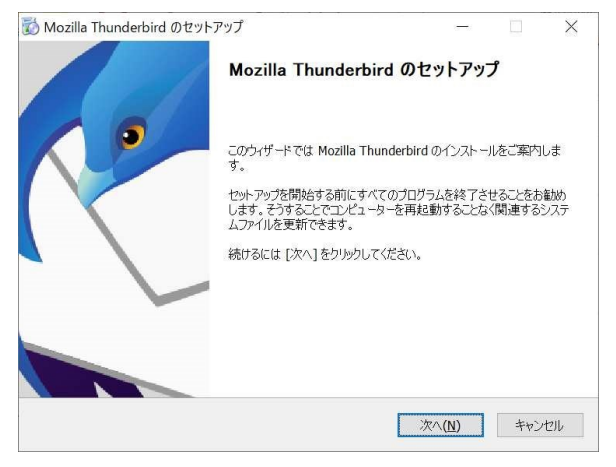

## ○「次へ」をクリックしてください。

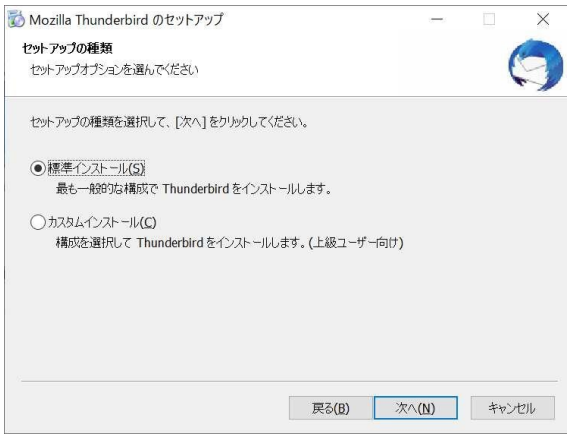

○「インストール」をクリックしてください。

| Mozilla Thunderbird のセットアップ          |     |   | > |
|--------------------------------------|-----|---|---|
| セットアップ設定の確認                          |     |   | 0 |
| Thunderbird をインストールする準備ができました。       | •   | ( | 5 |
| 次の場所に Thunderbird をインストールします:        |     |   |   |
| C:¥Program Files¥Mozilla Thunderbird |     |   |   |
|                                      |     |   |   |
|                                      |     |   |   |
| [インストール]をクリックするとインストールを開始しま          | ŧŧ. |   |   |

## ○「完了」をクリックしてください。

| 🔯 Mozilla Thunderbird のセットフ | マップ                                                        | -              |        | $\times$ |
|-----------------------------|------------------------------------------------------------|----------------|--------|----------|
|                             | Mozilla Thunderbird のセ<br>ます                               | ットアップ          | 「を完了   | 'L       |
| •                           | コンピューターに Mozilla Thunderbird が-<br>[完了]をりりックするとセットアップを終了しま | インストールる<br>ます。 | されました。 |          |
|                             | ▼  今すぐ Mozilla Thunderbird を起動(                            | L)             |        |          |
|                             |                                                            |                |        |          |
|                             | 戻る(B) 完                                                    | 7(E)           | キャン    | セル       |

○「あなたのお名前」と「メールアドレス」を入力して「続ける」をクリックしてください。「メールアドレス」は、ICT 教育基盤センターでお渡したメールアドレスを入力してください。

## 既存のメールアドレスのセットアップ

現在のメールアドレスを使用するには、そのアカウント情報を記入してください。 Thunderbird が自動的に有効なサーバー設定を検索します。

| Number Sugar                 | Ū |
|------------------------------|---|
| メールアドレス                      |   |
| denter@auecc.aichi-edu.ac.jp | 0 |
| パスワード                        |   |
|                              |   |
| ✔ パスワードを記憶する                 |   |

○IMAP を選択して「手動設定」をクリックしてください。

|   | 利用可能な設定                                                                                           |
|---|---------------------------------------------------------------------------------------------------|
| ( | ● IMAP<br>フォルターとメールがサーバー上で同期されます                                                                  |
|   | ☑ 受信 IMAP SSL/TLS<br>outlook.office365.com                                                        |
|   | ℰ 送信 SMTP STARTLS<br>smtp.office365.com                                                           |
|   | 名 ユーザー名<br>center@auecc.aichi-edu.ac.jp                                                           |
|   | POP3<br>フォルダーとメールがあなたのコンピュータに保存されます                                                               |
|   | <ul> <li>Exchange/Office365</li> <li>Microsoft Exchange サーバーまたは Office365 クラウドサービスを使用し</li> </ul> |
|   | <u>-</u><br>इंग्र                                                                                 |
| ( | 手動設定         キャンセル         完了                                                                     |

\*詳しい方で、POP3 を使いたい方はここで「POP3」を選択してください。

○受信サーバと送信サーバの「認証方式」→OAuth2 に変更して「完了」をクリックしてく ださい。ポート番号は、受信サーバ「993」と送信サーバ「587」です。

| אוראםר: | IMAP                      | ~    |
|---------|---------------------------|------|
| ホスト名:   | outlook.office365.com     |      |
| ポート番号:  | 993 ^                     |      |
| 接続の保護:  | SSL/TLS                   | ~    |
| 認証方式:   | OAuth2                    | ~    |
| ユーザー名:  | center@auecc.aichi-edu.ac | .jp  |
| 送信サーバー  |                           |      |
| ホスト名:   | smtp.office365.com        |      |
| ポート番号:  | 587                       |      |
| 接続の保護   | STARTTLS                  | ~    |
| 認証方式:   | OAuth2                    | ~    |
| ユーザー名:  | center@auecc.aichi-edu.ac | .jp  |
|         |                           | 詳細設定 |

\*前のステップで POP3を選択した方も同様に認証方式は「OAuth2」にして下さい。

○ICT 教育基盤センターで配布した ID/PW を入力してログインしてください。サインイン を促されない場合は、Thunderbirdを再起動してください。